# Prodaja 꽃

To je glavni zaslon

POS terminala

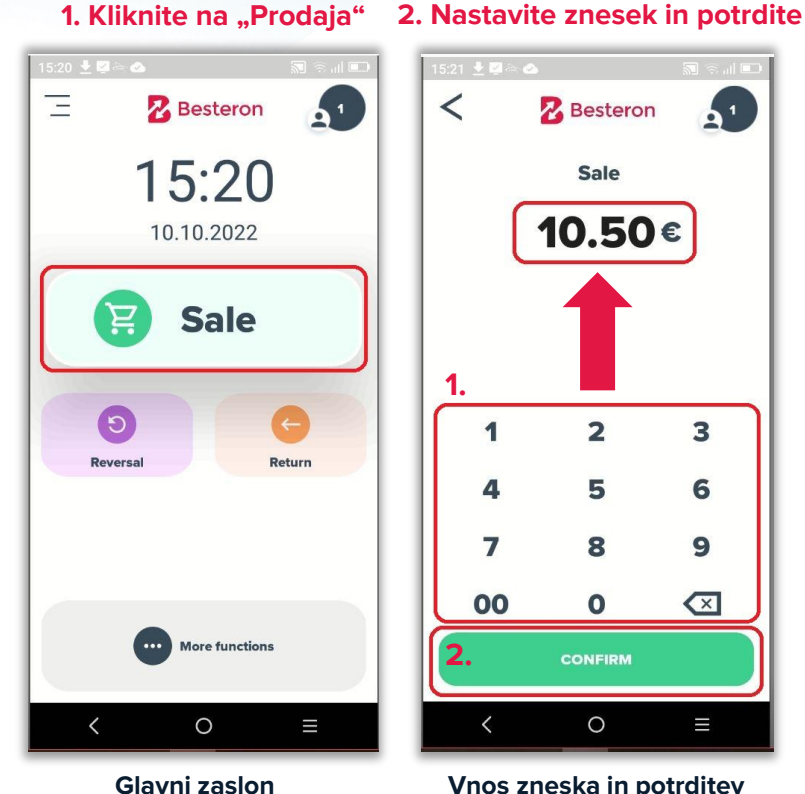

## Vnos zneska in potrditev Vnesite točen znesek in pritisnite "POTRDI" za naslednji korak.

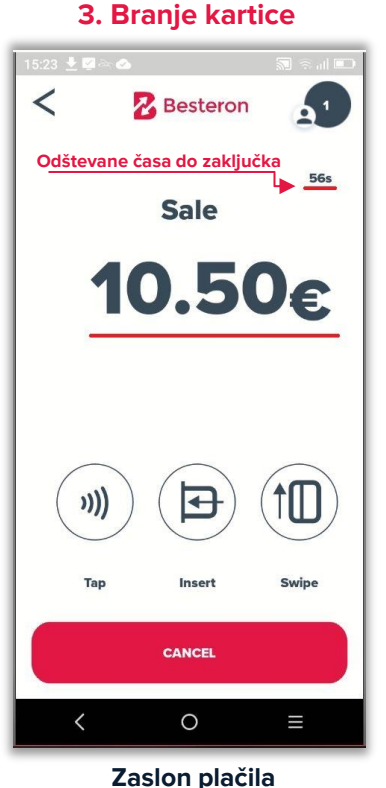

Stranka lahko preveri

ceno in plača.

## 4. Uspešna transakcija

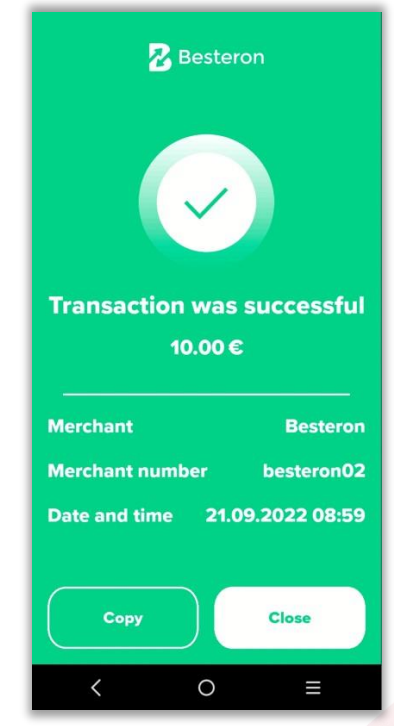

Stanje prodaje Lahko natisnete kopijo ali zaključitite transakcijo.

-

#### Razveljavitev je razveljavitev zadnje transakcije. je transakcija brez prisotnosti kartice. 1. Kliknite na 2. Vnesite "Uporabniško ime" 4. Uspešna razveljavitev 3. Potrdite razveljavitev "Razveljavitev" in "Geslo" 09:02 🛨 🔽 🖮 👁 09:03 🛨 🖾 🗠 N 🗟 🖸 🔁 Besteron Ξ Besteron 64 **R** Besteron **R** Besteron 64 09:0109:03 Login as manager 21.09.2022 21.09.2022 Login Reversal 100 Sale Do you really want to reverse transaction? Details: Password Card: 55##-####-####-9505 10.00€ Time: 21.09.2022 08:59 Amount: 10.00 € 1111 3 Reversal Return Merchant 2 3 1 Merchant number \_ **Date and time** 5 4 6 , No Yes 7 8 9 X .... More functions More functions Close 0 Slovenčina 0 $\equiv$ 0 Ш 0 Ш 0 $\sim$

Glavni zaslon To je glavni zaslon POS terminala.

## Varnostni zavihek Uporabniško ime: 100 **Geslo: 1111** in pritisnite "OK"

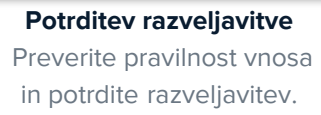

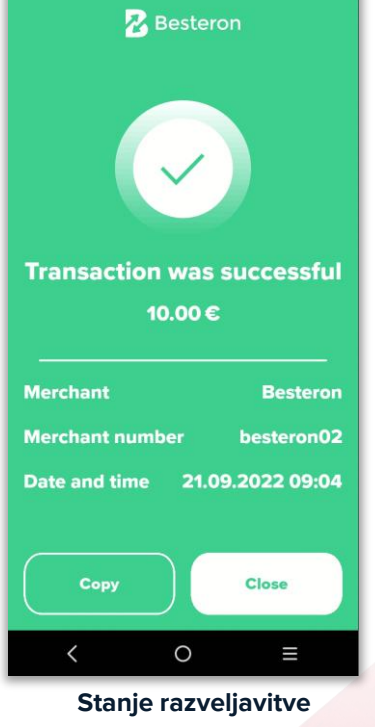

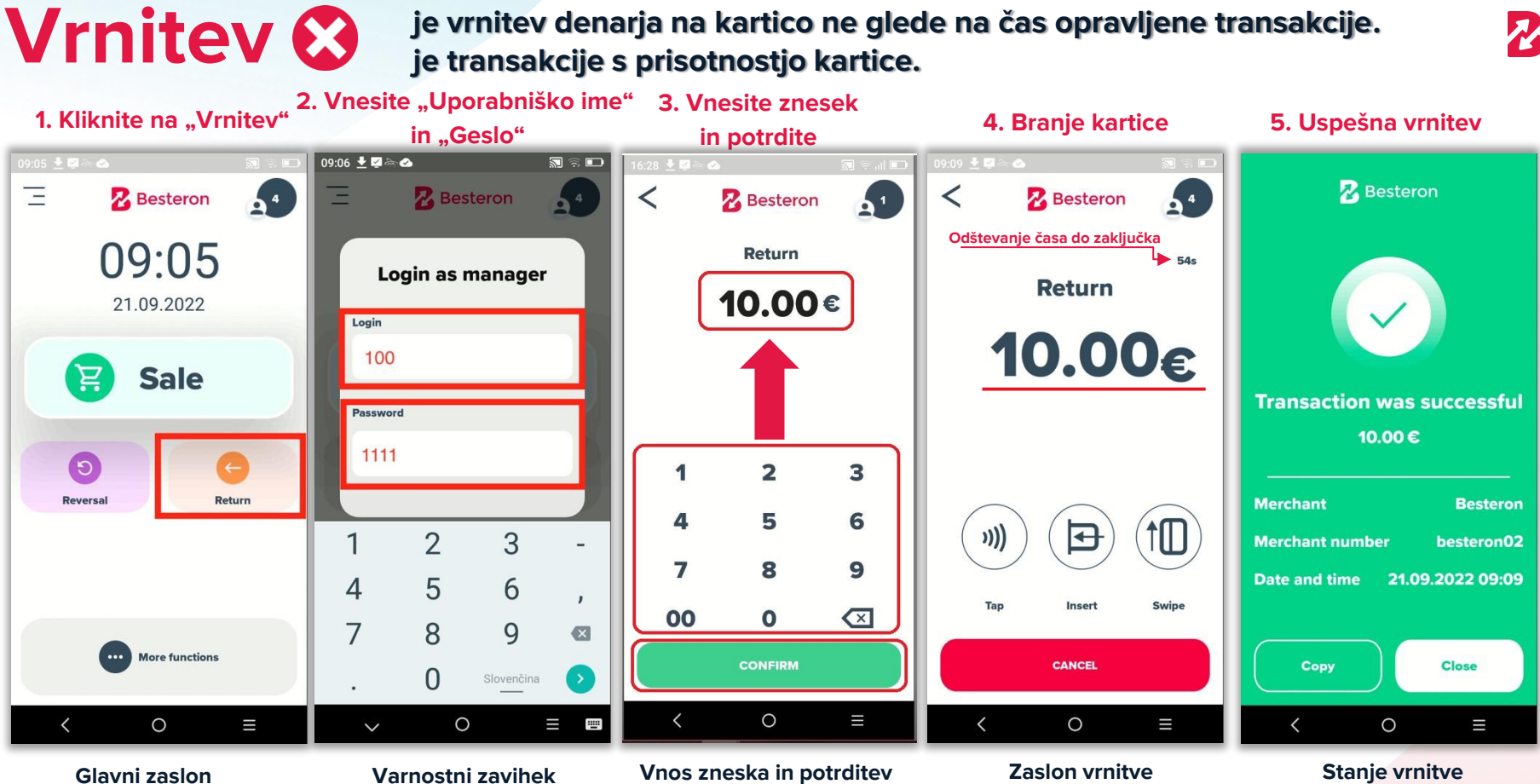

To je glavni zaslon POS terminala.

Uporabniško ime: 100 **Geslo: 1111** in pritisnite "OK"

Vnesite točen znesek in kliknite "POTRDI" za naslednji korak

## Stranka lahko preveri

znesek in prisloni kartico s katero je plačala storitev.

Lahko natisnete kopijo ali zaključite transakcijo.

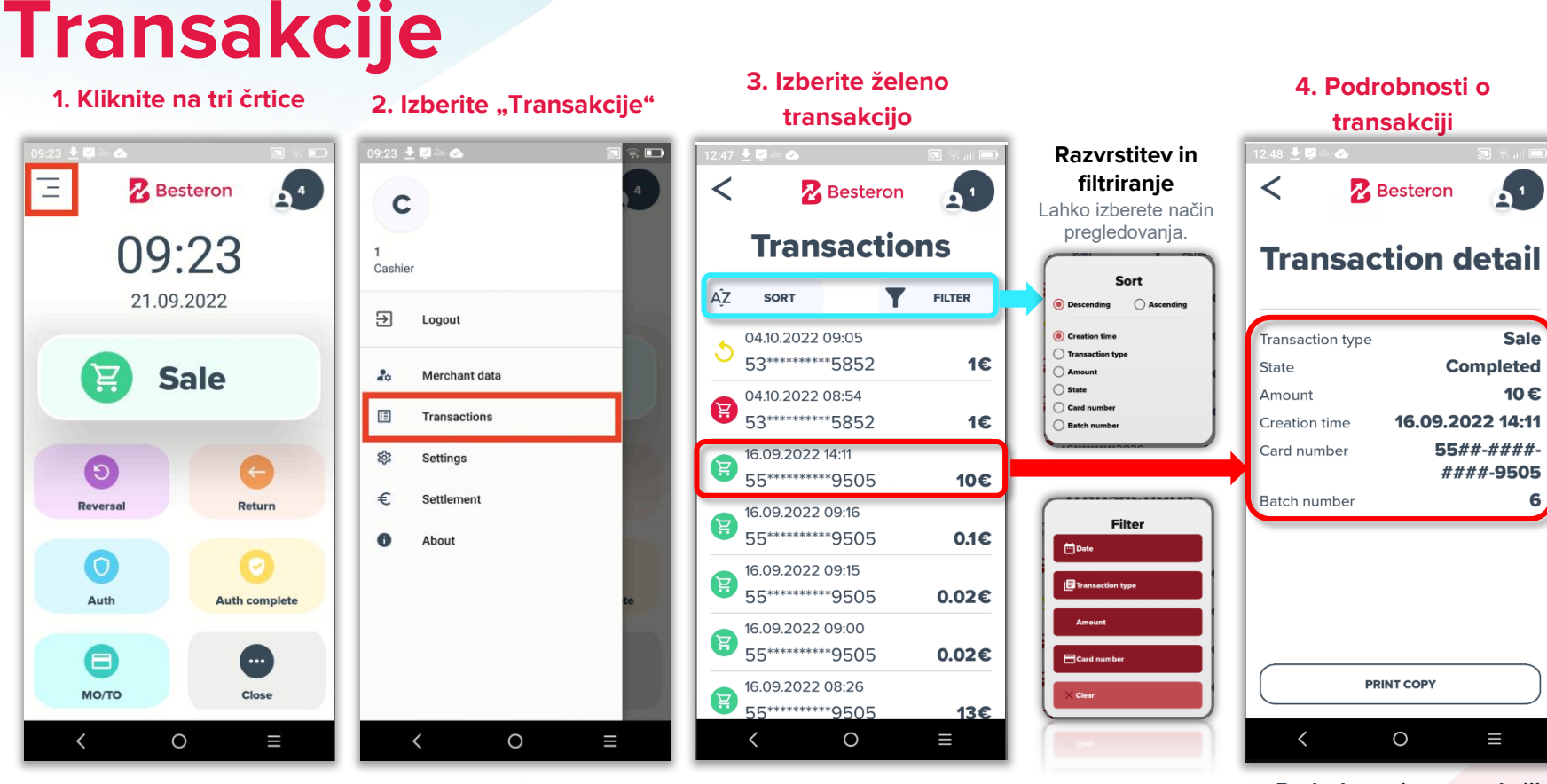

**Glavni zaslon** To je glavni zaslon POS terminala. **Stranski zaslon** Na tej strani izberite polje "Transakcije". **Seznam transakcij** Na tej strani laho brskate in

Na tej strani laho brskate in odprete želeno transakcijo.

#### Podrobnosti o transakciji

Na tej strani lahko vidite informacije o izbratni transakciji.

# Obračun

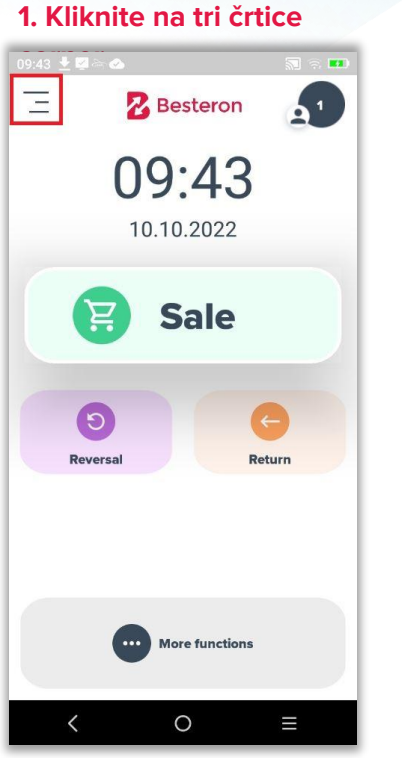

#### 2. Izberite "Obračun"

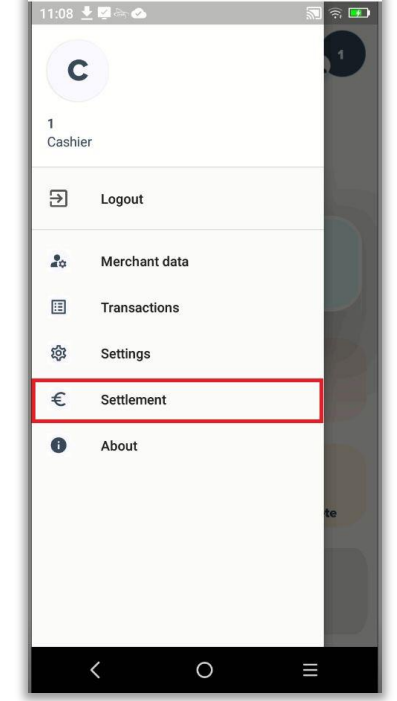

#### **Glavni zaslon** To je glavni zaslon POS terminala.

**Stranski zaslon** Na tej strani izberite polje "Obračun".

#### 3. Zaslon obračuna

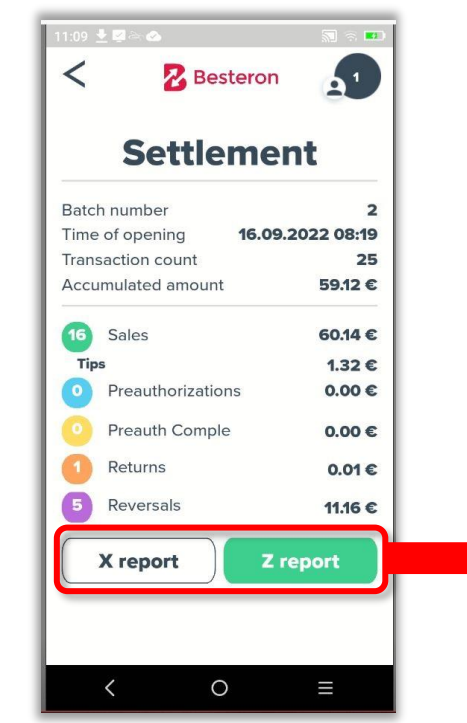

### Povzetek transakcij Izbirate lahko med poročilom in zaključkom

#### Poročilo

**Poročilo** lahko natisnete kadarkoli in večkrat tekom dneva in primerjate ter preverjate transakcije

#### Zaključek

Ζ izborom Zaključek resetirate stanje. Terminal natisne poročilo delovnega dne/tedna ter postavi vse nastavitve na 0 (nič). Izpisek lahko uporabite za preveritev stanja transakcij davčno blagajno. 7 Praviloma se uporablja ob zaključku delovnega dne.